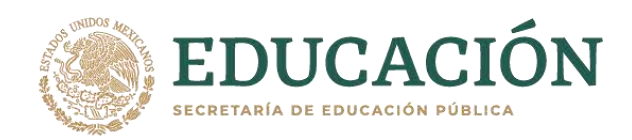

Secretaría de Educación Pública Dirección General de Planeación, Programación y Estadística Educativa Sistema de Información y Gestión Educativa

# CONSULTA MASIVA DE DOCUMENTOS ACADÉMICOS ELECTRÓNICOS

Manual de usuario

Agosto 2021

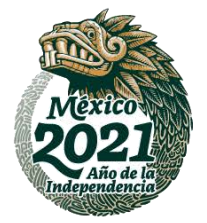

Av. Universidad 1200, piso 5, sector 5-19, colonia Xoco, alcaldía Benito Juárez, CP 03330, CDMX Conmutador (55) 36 00 25 11

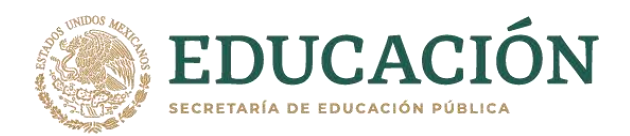

## Sistema de Información y Gestión Educativa

Si requieres consultar y verificar la autenticidad de más de un documento académico electrónico y cuentas con los números de folio correspondientes, en este manual podrás conocer paso a paso la manera de realizar la consulta masiva.

### 1- Ingreso

> Ingresa al portal del SIGED <u>https://siged.sep.gob.mx/:</u>

| SCED                                                                                                    | Tolevites Gobierno Q.<br>Consultas Jel Estadísticas de Defenencias Jel Principales citras                                                                                                    |
|----------------------------------------------------------------------------------------------------|----------------------------------------------------------------------------------------------------|
| SIGED<br>Sistema de Información y Cestión Educativa                                                            |                                                                                                    |
| ALUMINADO                                                                                                    | DOCENTES ESCUELAS DOCUMENTOS                                                                                                    |
| a stricio                                                                                                    |                                                                                                    |
| El SIGEO es un c<br>matinumantas, ac<br>procesar y distrit<br>los sujetos y auto<br>recentarian para a<br>SEN. | conjunto orgánico y articulado de procesos, lineamientos, normas,<br>ciones y sistemas tecnológicos que permiten necebar, administrar,<br>sur la información del Sistema Educativo Nacional, generitada por<br>sídades del mismo, con la integridad, consistencia y exertunidad<br>spoyar a los procesos de operación, administración y evaluación del |
| Tiene por objeto                                                                                               | dotar al SEN de una sola Plataforma tecnológica de información                                                                                                    |

> Selecciona la opción de documentos y después la opción consulta masiva:

| Trienites Cobierro Q.<br>• Q.Consultas Int Estadísticas intelerencias Int Principales ofras |
|---------------------------------------------------------------------------------------------|
| educación                                                                                   |
| Consulta<br>por folio<br>Consulta<br>Revalidaciones y<br>Equivalencias                      |
| S ESCUELAS maskva                                                                           |
|                                                                                             |

Av. Universidad 1200, piso 5, sector 5-19, colonia Xoco, alcaldía Benito Juárez, CP 03330, CDMX Conmutador (55) 36 00 25 11

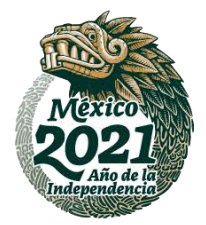

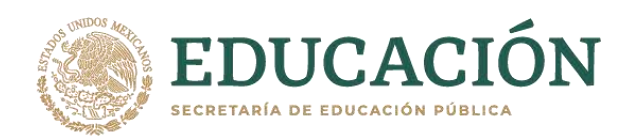

## 2- Formato/layout

> Descarga el formato/layout (.xlsx) necesario para que puedas realizar tu consulta:

| SICED                                                            |                                                                                                    | or the state of the state of the state of the state of the                                                                                         |                                                                                      |
|------------------------------------------------------------------|----------------------------------------------------------------------------------------------------|----------------------------------------------------------------------------------------------------|--------------------------------------------------------------------------------------|
|                                                                  | •                                                                                                    | Q Consultas M Estadísticas                                                                                                    | Principales citras                                                                   |
| eleannoù le luionnaelo                                           | n y Gestión Educativa                                                                                                    |                                                                                                    | 14°                                                                                  |
| Validación de docume                                             | ntos académicos elec                                                                                                    | trónicos                                                                                                    |                                                                                      |
|                                                                  |                                                                                                    |                                                                                                    |                                                                                      |
| Sube la hoja de cálculo con                                      | n los folios cargados en el                                                                                                    | Descargar DM                                                                                                    | anual para el llenado del formato                                                    |
| iormano específico.                                              |                                                                                                    | TATION AND                                                                                                    |                                                                                      |
| Seleccionar archivo N                                            | ingún archivo seleccionad                                                                                                    | do Busca                                                                                                    | r. Pestablecer                                                                       |
|                                                                  |                                                                                                    |                                                                                                    |                                                                                      |
| (C)                                                              |                                                                                                    |                                                                                                    |                                                                                      |
|                                                                  |                                                                                                    |                                                                                                    |                                                                                      |
| ▲ > Inicio > Consultas > Docu                                    | umentos académicos electrón                                                                                                    | licos                                                                                                    |                                                                                      |
| <ul> <li>Inicio - Consultas - Docu</li> </ul>                    | umentos académicos electrón                                                                                                    | licos                                                                                                    |                                                                                      |
| ★ > Inicio > Consultas > Docu                                    | amentos académicos electrón                                                                                                    | icos                                                                                                    |                                                                                      |
| A → Inicio → Consultas → Docu<br>Q Los ce                        | amentos académicos electrón<br>rtificados estarán disponibles                                                                    | icos<br>para su consulta un día despuér                                                                                                    | i de su emisión.                                                                     |
| ▲ > Inicio > Consultas > Docu<br>Q Los ce                        | umentos académicos electrón<br>rtificados estarán disponibles                                                                    | icos<br>para su consulta un día después                                                                                                    | i de su emisión.                                                                     |
| A > Inicio > Consultas > Docu<br>Q Los ce                        | umentos académicos electrón<br>rtificados estarán disponibles                                                                    | para su consulta un día despué                                                                                                    | i de su emisión.                                                                     |
| A > Inicio > Consultas > Docu<br>PLos ce<br>MÉXICO               | umentos académicos electrón<br>rtificados estarán disponibles<br>Enlaces                                                         | icos<br>para su consulta un día despué<br>¿Qué es gob.mx?                                                                                          | s de su emisión.<br>Denuncia contra servidores públicos                              |
| A > Inicio > Consultas > Docu Quos co Quos co GOBJERNO DE MÉXICO | umentos académicos electrón<br>rtificados estarán disponibles<br>Enlaces<br>Parsopa<br>Publicacines Oficiales                    | icos<br>para su consulta un día despué<br>¿Qué es gob mx?<br>Es el pertal único de trámites,<br>información y participación                        | i de su emisión.<br>Denuncia contra servidores públicos<br>Siguenos en               |
| A > Inicio > Consultas > Docu Quos ce Quos ce GOBJERNO DE MÉXICO | umentos académicos electrón<br>rtificados estarán disponibles<br>Enlaces<br>Parsopa<br>Publicadones Oficiales<br>Marco Jurístico | icos<br>para su consulta un día despué<br>¿Qué es gob.mx?<br>Es el portal único de trámites,<br>información y participación<br>cuidadana. Leer más | i de su emisión,<br>Denuncia contra servidores público<br>Siguernos en<br><b>f v</b> |

> Guárdalo en la carpeta documentos o en alguna ubicación que prefieras de tu equipo de cómputo:

| Castle Line                                                                                                    |                                                                                                    |                           |                                      |          |        |        |  |
|----------------------------------------------------------------------------------------------------|----------------------------------------------------------------------------------------------------|---------------------------|--------------------------------------|----------|--------|--------|--|
| + + + + 🖬 - 64                                                                                                    | repipe > Decements >                                                                                                    |                           |                                      |          |        |        |  |
| Organiza - Manifine                                                                                                    | -                                                                                                    |                           |                                      |          |        | 1      |  |
| a second                                                                                                    | headed                                                                                                    | ferta de matteración      | Ter.                                 | Senate   |        |        |  |
| and the second second                                                                                                    | LippetConstants                                                                                                    | 141032214449.00           | Name of Colleges of Lot              |          |        |        |  |
|                                                                                                    | Notice in the December Services (27) perce 2011/18                                                                                                    | 10/01/02/02/02 (0.111     | Page to call all 4-                  | 10048    |        |        |  |
| a perside                                                                                                    | Laterbangatiste                                                                                                    | MATCHAN                   | This de celule d                     | 1040     |        |        |  |
| Decomentine P                                                                                                    | Particular de requestrantes (NP) (NP) NEV                                                                                                    | 269620210144.00           | They do a Minde A.                   | 10.48    |        |        |  |
| Hampen V.                                                                                                    | Programa Saturdine, VII. Autor                                                                                                    | 101003213127.0.1          | This is called a                     | 000.00   |        |        |  |
| CERTIFICADOL -                                                                                                    | a preparauto                                                                                                    | 1010/20210-074-0          | the second                           | NOTAB.   |        |        |  |
| Decomentary digital                                                                                                    | a meteración                                                                                                    | 16/16/35212514 p.m.       | The part of the second second second | 121108   |        |        |  |
| Inclusion in the local division of the local division of the local | anneasta                                                                                                    | 10100/021/54Fp.ml         | These the calls do it.               | 118      |        |        |  |
| - Contraction of the                                                                                                    | annetain, Frienchgele, Spiger, Computerter                                                                                                    | DISCOURSES.               | map in chicke 6                      | 10.00    |        |        |  |
|                                                                                                    | 100/P05-5685-P1-2021-M4                                                                                                    | 1110/0011110/00.mm        | This is called at a                  | 94.02    |        |        |  |
| - DeeDrive                                                                                                    | Partahola de regationisation 2021 a la                                                                                                    | 2010/02/04 04:00          | They be called a                     | 10.10    |        |        |  |
|                                                                                                    | Montg Configuration                                                                                                    | TATH/202110-014-01-       | Ange Recalled and                    | 1048     |        |        |  |
| Con report                                                                                                    | Internet carge_20270474.clas                                                                                                    | 16/96/2521 IT-25-p. HL    | The second second second             | 10.08    |        |        |  |
| Decemption                                                                                                    | DESCRIPTION, MERILA AND ALL CALL MEMORY MEMORY AND A MEMORY AND A M | 04/04/05/10/57.p.m.       | These the Latitudes \$1              | 49438    |        |        |  |
| Decamental                                                                                                    | CONCRECION METALANGALES, 2011 NEW THALF, 63.                                                                                                    | demonstration of the rest | These descents of the                | 400.00   |        |        |  |
| Exceloped                                                                                                    | Experts Report also                                                                                                    | TOTAL DECIMAL TAXABLE A.  | They be called a to                  |          |        |        |  |
| M Independ                                                                                                    | ANNTI, Matchenetieni, Service view                                                                                                    | TUNETRY THE A PE          | Page de célisie d                    | 29.48    |        |        |  |
| A store                                                                                                    | d Hate                                                                                                    | 04/00/201101/1/p.m.       | man to choose due                    | 148      |        |        |  |
| and the second second sec                                                                                                    | Resultatio Validacionesculto                                                                                                    | 0400001038y.m.            | THE IN COLUMN 1.                     | 1610     |        |        |  |
| and the second second se                                                                                                    | CONSUCTION IN CONSULTING                                                                                                    | BASISTIC THEFE.M.         | Ingene canada da                     | 1448     |        |        |  |
| 1 100 C                                                                                                    | Coldingen MEC - KNH +C. Larter                                                                                                    | MOUTHING MADE IN          | Non-manhabed.                        | 19440    |        |        |  |
| B Decempion (C)                                                                                                    | di Adamining (NEP NEE) Labor                                                                                                    | DAUGHTER A.M.             | They do using the                    | 1548     |        |        |  |
| Bines head (Col                                                                                                    | Layed, 04/19/2, 2021 100271/10                                                                                                    | threader test a re-       | Phys. Re (2010) 4.                   | 1,007.08 |        |        |  |
| A 141                                                                                                    | Totatemeter                                                                                                    | MAD SOTO FEA.             | These the call safe due              |          |        |        |  |
|                                                                                                    | ateritariaria                                                                                                    | 0/03011039-16             | which the california di-             | 10.48    |        |        |  |
| and a solution                                                                                                    | Consults Charles I                                                                                                    |                           |                                      |          |        |        |  |
| Tam Manu                                                                                                    | and Excel High Advant ("Velia")                                                                                                    |                           |                                      |          |        |        |  |
|                                                                                                    |                                                                                                    |                           |                                      |          | 1000   | -      |  |
| n, Distancementer                                                                                                    |                                                                                                    |                           |                                      |          | frame. | Canoni |  |
|                                                                                                    |                                                                                                    |                           |                                      |          |        |        |  |

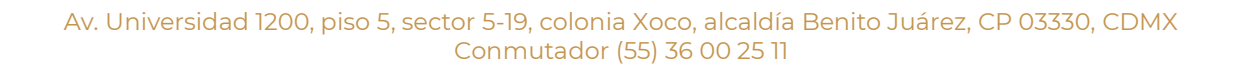

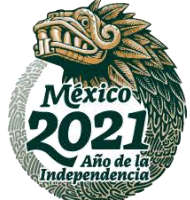

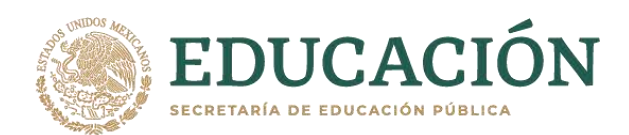

> Abre el formato/layout que previamente guardaste y llena la columna FOLIO, con los folios que se deseas consultar y **guarda los cambios:** 

| Adapartials 🐑 🔮 🎐 🖓 – 🖓 – 🖬                                                                                                    | LapourConsultante - Boist                                | A Bace                                                                                                    |                                      | - a ×                                                                   |
|----------------------------------------------------------------------------------------------------|----------------------------------------------------------|----------------------------------------------------------------------------------------------------|--------------------------------------|-------------------------------------------------------------------------|
| Arthine takin murfur Diquesille de págens Fire                                                                                                    | nulai Datos Koriuar Vida Ayuda                           |                                                                                                    |                                      | (Compatib) Di Comestarios                                               |
| Construction Construction Construction                                                                                                    | E ± ∰ €- , flasten<br>E E I I I Etelestature - S - % = % | Image: State of the state of the s | Proprieta Reschal                    | ∑ Annera - 27 ,<br>Debra - Debray Barry Barry<br>Debra - Mart ancer and |
| Polyagoni & Turti &                                                                                                    | Allenter S. Kines                                        | 5 DATE:                                                                                                    | 0mm                                  | tation addes -                                                          |
| 0                                                                                                    |                                                          |                                                                                                    |                                      |                                                                         |
| A                                                                                                    | 8 C D E                                                  | F G H                                                                                                    |                                      | L M N                                                                   |
| 2 366/3883<br>e7279:040<br>4 d7/6c6/264<br>7 d7/6c6/264<br>7 d7/6c6/264<br>7 d7/6c6/264<br>9 10<br>11<br>12<br>13<br>14<br>15<br>16<br>17<br>18<br>19<br>20<br>20<br>20<br>20<br>20<br>20<br>20<br>20<br>20<br>20 |                                                          |                                                                                                    | INTRAD FEDERATIVA FECHA (MESON FECHA |                                                                         |
| Lots Anglese                                                                                                    |                                                          |                                                                                                    | Active States                        | 🔳 🗉 🗉                                                                   |

## 3- Búsqueda

> En el portal, presiona el botón "Seleccionar archivo"

| SIGED                                                                                                    |                                                                                                    | Q Consultas Let Estadis                                                                        | icas 🖉 Referencias 🛃                                                   | Principales cifras    |
|----------------------------------------------------------------------------------------------------|----------------------------------------------------------------------------------------------------|------------------------------------------------------------------------------------------------|------------------------------------------------------------------------|-----------------------|
| istema de informació<br>/alidación de documer                                                                                                    | n y Gestión Educativa<br>ntos académicos elec                                                                   | tronicos                                                                                       |                                                                        | 40                    |
| Sube la hoja de cálculo con<br>formato específico.                                                                                                    | los folios cargados en el                                                                                       | B Descargar<br>formate                                                                         | Amual para el liena                                                    | do del formato        |
|                                                                                                    |                                                                                                    |                                                                                                |                                                                        |                       |
| Seleccionar archivo N                                                                                                    | ingún archivo seleccionad                                                                                       | do                                                                                             | Buscar                                                                 | stablecer             |
| Seleccionar archivo N  A > Inicio > Consultas > Docu  CLos cer  GOBLERNO DE                                                                                                    | ingún archivo seleccionad<br>mentos académicos electrón<br>rtificados estarán disponibles<br>Enlaces            | do<br>nicos<br>para su consulta un día de                                                      | Buscar Po                                                              |                       |
| Seleccionar archivo N  A > Inicio > Consultas > Docu  Clos cel  Consultas > Consultas > Docu  Consultas > Consultas > Docu  Consultas > Consultas > Docu  Consultas > Consultas > Docu  Consultas > Consultas > Consultas > Docu  Consultas > Consultas > Consulta | ingún archivo seleccionad<br>mentos académicos electrón<br>rtificados estarán disponibles<br>Enlaces<br>Partopa | do<br>nicos<br>, para su consulta un día de<br>"Qué es gob.mx?<br>, La el portal único de tear | Buscar Pr<br>ispués de su emisión.<br>Denuncia con<br>ites, Siguenos e | n servidores públicos |

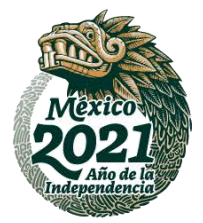

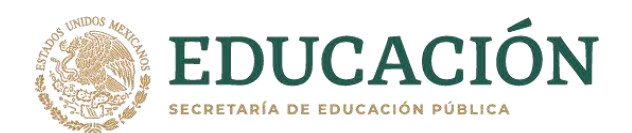

> Selecciona el archivo que previamente llenaste, de la misma carpeta donde lo guardaste:

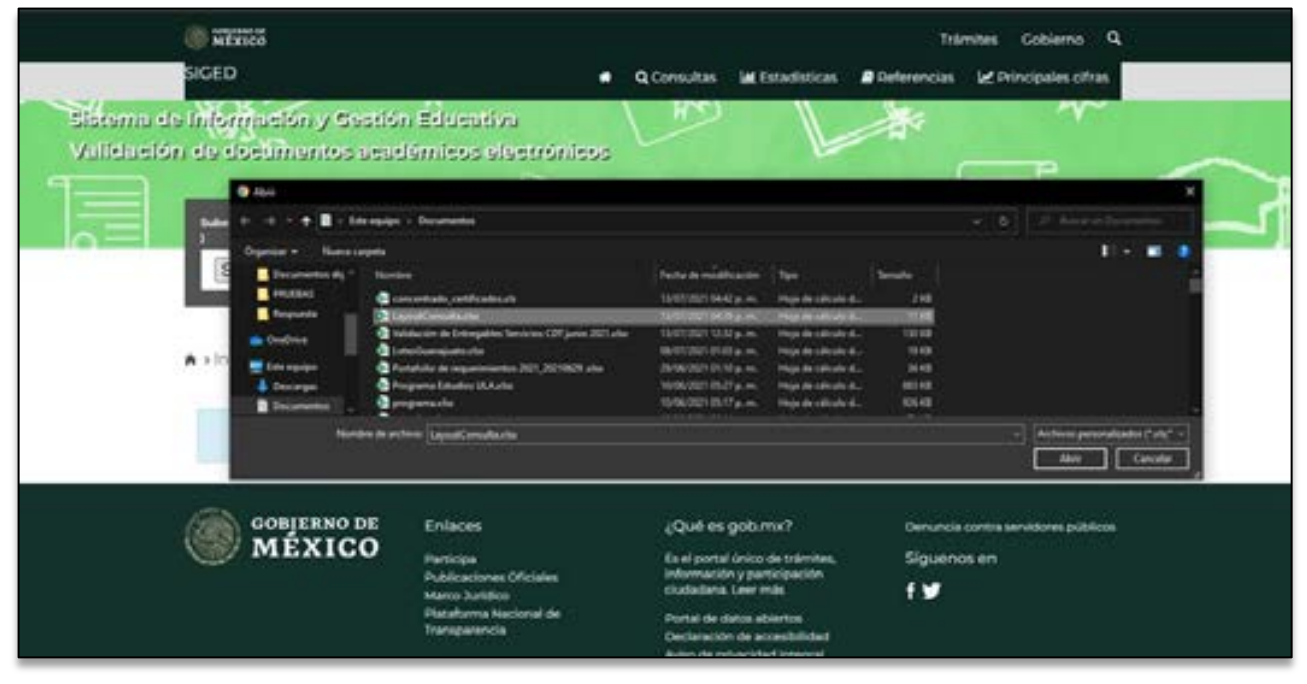

#### > Presiona el botón **Buscar**:

| SIGED                                              | 54                                                          | Q Consultas M Estadísticas                                                            | Tramites Cobierno 🔍<br># Referencias 🖃 Principales cifras |
|----------------------------------------------------|-------------------------------------------------------------|---------------------------------------------------------------------------------------|-----------------------------------------------------------|
| Validación de Información<br>Validación de documen | n y Gestión Educativa<br>Itos académicos elec               | monteos                                                                               |                                                           |
| Sube la hoja de cálculo con<br>formato específico. | los folios cargados en el                                   | Di Descargar Di Ma<br>formato                                                         | anual para el llenado del formato                         |
| Seleccionar archivo Ni                             | ngún archivo seleccionad                                    | lo Busca                                                                              | Restablecer                                               |
| ★ > Inicio > Consultas > Docu<br>Q Los cer         | mentos académicos electrón<br>tificados estarán disponibles | icos<br>para su consulta un día después                                               | i de su emisión.                                          |
| GOBIERNO DE                                        | Enlaces                                                     | ¿Qué es gob.mx?                                                                       | Denuncia contra servidores públicos                       |
| MEXICO                                             | Participa<br>Publicaciones Oficiales<br>Marco Jurídico      | Es el portal único de trâmites,<br>información y participación<br>ciudadana. Leer más | Siguenos en<br>f 🎔                                        |
|                                                    | Plataforma Nacional da                                      | Dorital dis distan abientali-                                                         |                                                           |

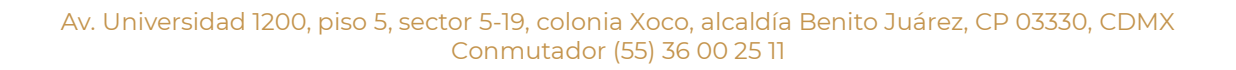

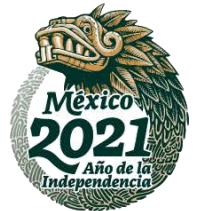

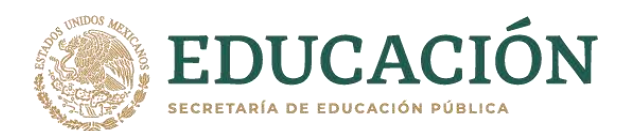

La consulta mostrará los folios localizados y la opción de descargar el archivo con los resultados obtenidos.

| A + Inicio + Co                                                             | and the second |                                                                               |      |                |                                                                                                    |      |                           |           |                                                |      |                                                     |              |  |
|-----------------------------------------------------------------------------|----------------|-------------------------------------------------------------------------------|------|----------------|----------------------------------------------------------------------------------------------------|------|---------------------------|-----------|------------------------------------------------|------|-----------------------------------------------------|--------------|--|
|                                                                             |                | as > Document                                                                 | 66.9 | cadémicos el   | ectrónicos                                                                                                   |      |                           |           |                                                |      |                                                     |              |  |
|                                                                             |                | 10000                                                                         |      |                |                                                                                                    |      |                           |           |                                                |      |                                                     |              |  |
|                                                                             |                | V Los cortificad                                                              | 506  | estarán dispo  | estados para su consur                                                                                       | taun | h dia despi               | 205.0     | de sú err                                      | vsid | ń                                                   |              |  |
|                                                                             |                |                                                                               |      |                |                                                                                                    |      |                           |           |                                                | 100  |                                                     |              |  |
| and the works                                                               |                |                                                                               |      |                |                                                                                                    |      |                           |           |                                                | ur.  | opumen                                              | <br>Centrado |  |
|                                                                             |                | the Deline                                                                    |      |                |                                                                                                    |      |                           |           |                                                |      | -                                                   |              |  |
| Folio                                                                       | 1. 1           | tombre                                                                        |      | Promedio (I    | Institución                                                                                                  |      | Nided                     | 14<br>87  | nhà<br>nhiàn                                   |      | Fecha<br>sello                                      | Extends II   |  |
|                                                                             |                |                                                                               |      |                |                                                                                                    |      |                           |           | 110040                                         |      | 220040007                                           | BR/WRTEACO   |  |
| 50500.000-00<br>2017/07/07                                                  | 10             | 18-540964<br>1.4-9211-08044                                                   |      | 31             | SECRETARIA DE<br>EDVGADIÓN Y DEPORTE                                                                         |      | equica.                   | .00       | 00.00                                          |      | 10.21.46                                            |              |  |
| 20001001-00<br>20170020-00<br>10170020-00<br>10170020-00<br>10170020-00     | 10             | CA-SCHAR<br>CLARES Series<br>Automatic Series                                 |      | 31             | NECRETARIADE<br>EDVCADIÓN Y DEPORTE<br>COLEGIÓ DE BACHILLERE                                                 | 0    | UCAO DE<br>EXICO          | 00        | 20.00<br>(43:30-17<br>(00.00                   |      | 12.21.46<br>17.010.0018<br>17.25.36                 | неритикор    |  |
| Statistics<br>Statistics<br>(Screeksor<br>Scores)<br>Statistics<br>(Scores) | -              | CALSERNA<br>CLAUSES SHORE<br>ALLER STORES<br>CALSER<br>CALSER<br>ALLER STORES |      | 31<br>27<br>81 | NECRETARIA DE<br>EDAGADIÓN Y DEPORTE<br>COLEGIO DE BACHULERE<br>LINVERINCACI<br>LINVERINCACI<br>LINVERINCACI | N RO | UDAD DE<br>ERIOS<br>ERIOS | 0 0 0 1 0 | 00.00<br>PG(00-FT<br>00.00<br>PT-0000<br>00.00 |      | 122146<br>12010018<br>1221536<br>24152038<br>120258 | REDISTRADO   |  |

El archivo muestra el detalle de los folios consultados incluyendo los no localizados.

| Adoparticle 🐑 🗑 7 - 🖓 - + 👘 concertents              | perfection - but P Mater                                                                                                    |                                                                                                    | - 0 ×                                                                                                    |
|------------------------------------------------------|----------------------------------------------------------------------------------------------------|----------------------------------------------------------------------------------------------------|----------------------------------------------------------------------------------------------------|
| Archiva tekdo muertar Disposición de página Fórmulas | Datas Perinar Vida Ayuda                                                                                                    |                                                                                                    | d Congarts P Convertarios                                                                                                  |
|                                                      | E = ***    Noteriori<br>E = 0 = Ecolory onto + 5 * % = 14 d                                                                                                    | Torona De Loran Information                                                                                                    |                                                                                                    |
|                                                      |                                                                                                    |                                                                                                    |                                                                                                    |
|                                                      |                                                                                                    |                                                                                                    |                                                                                                    |
|                                                      |                                                                                                    | and coefficient characteristic                                                                                                    | and a sum tangent and 👔                                                                                                    |
| TOUCH COMPANY COMPANY COMPANY COMPANY COMPANY        | PRIMERAPELLIOS SEGUNDO APELLIOS PROMEIRO PROMEIRO<br>Successoria: Segundo APELLIOS PROMEIRO PROMEIRO<br>SUCCESS: CORE, SUCCESSORIA DA NUMEROS<br>SUCCESSORIA: CORE, SUCCESSORIA DA NUMEROS | JERTO INSTRUCTÓN ENTENDA FEDERATIVA I<br>OCUMO INSTRUMANTO EDUCACIÓN VERPORTE CHIPLANULA<br>TO UNO UNIVERSIDAD LATINOAMERICANA. MÉXICO | 10044.0E0M580N FE044.0E5EL0 E5F4765<br>27/06/30170530 33/06/301710331 RESITFADO<br>38/11/20201338 34/12/20301381 RESITFADO |
| AND REAL OF ADDRESS OF STREET                        | SARA BART ITSETERINY                                                                                                    | SHITE COLUMN DE MACHILLIRES CUCANO DE MÓNICO                                                                                           | 00/10/201712:00 11/0/2018 12:25 REGISTRADO                                                                                 |
| 1<br>1<br>20                                         |                                                                                                    |                                                                                                    |                                                                                                    |
| 11<br>17<br>18                                       |                                                                                                    |                                                                                                    |                                                                                                    |
| 54<br>10<br>44                                       |                                                                                                    |                                                                                                    |                                                                                                    |
| 17<br>10<br>79                                       |                                                                                                    |                                                                                                    |                                                                                                    |
| 20<br>20<br>21                                       |                                                                                                    |                                                                                                    |                                                                                                    |
| 14<br>13<br>14                                       |                                                                                                    |                                                                                                    |                                                                                                    |
| 47                                                   |                                                                                                    |                                                                                                    |                                                                                                    |
| ensertade proficales 🕀                               |                                                                                                    | MEL                                                                                                    |                                                                                                    |

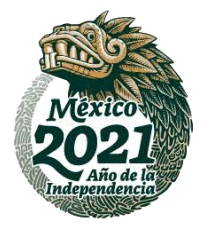